مجموعة تداول السعو<mark>دية</mark> Saudi Tadawul Group

### **User Manual**

**Cybersecurity Awareness Platform** 

# Signup

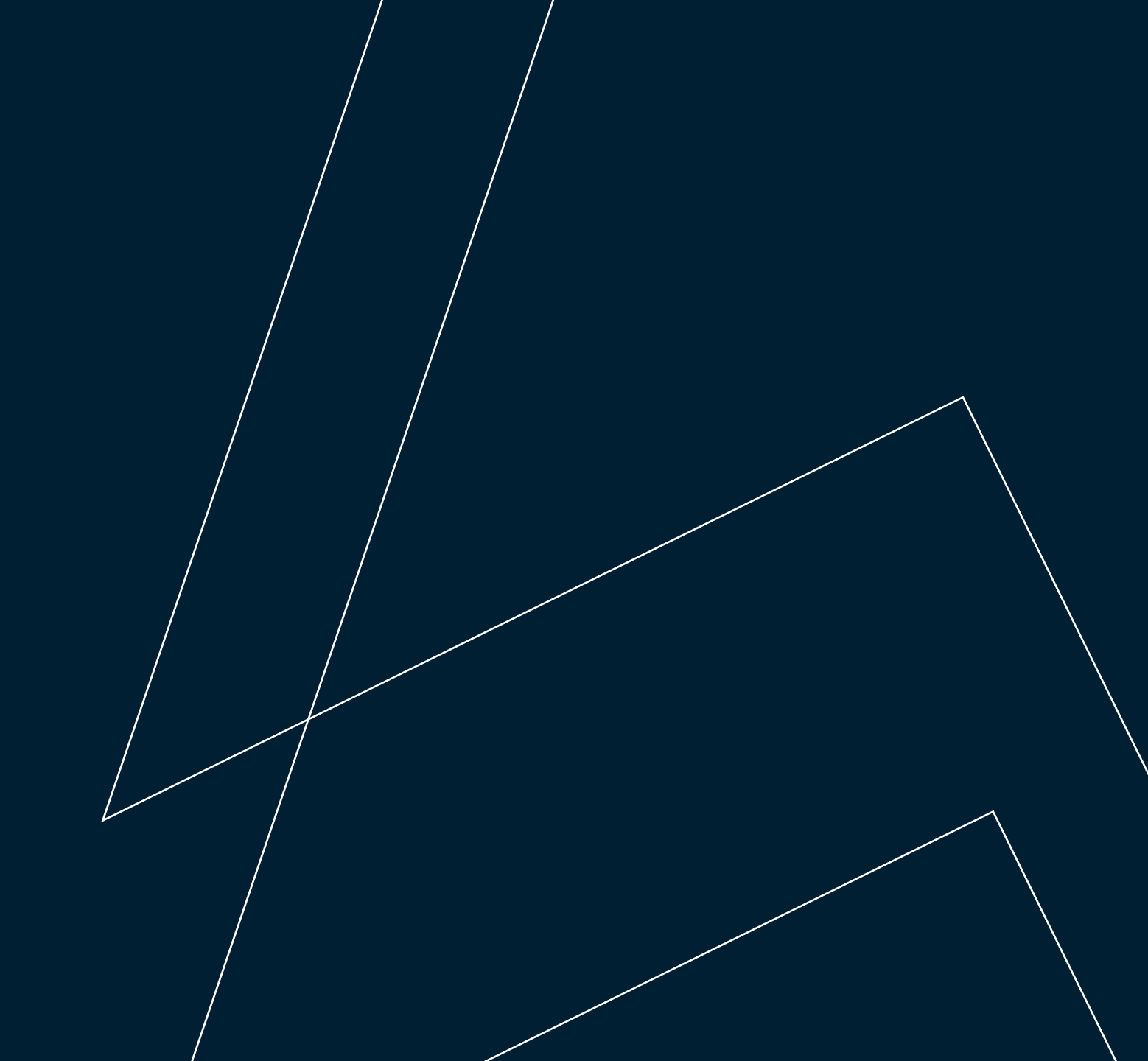

### Signup

- > You will be **invited** to the system, and an email will be sent to you from this email address <u>noreply@rawam.sa</u> with the system login information.
- **>** Open the link to enter the platform.

|            |                                                                                            | 3                                                                                            |                 |  |
|------------|--------------------------------------------------------------------------------------------|----------------------------------------------------------------------------------------------|-----------------|--|
|            | 0                                                                                          |                                                                                              |                 |  |
| Your Accou | unt Has Been Created D Inbox ×                                                             |                                                                                              |                 |  |
|            |                                                                                            | 2:50 AM                                                                                      | (0 minutes ago) |  |
|            |                                                                                            |                                                                                              |                 |  |
|            |                                                                                            |                                                                                              |                 |  |
|            | مرحباً بك   Welcome                                                                        |                                                                                              |                 |  |
|            | Your Account Has Been Created                                                              | تم إنشاء حسابك                                                                               |                 |  |
|            | Dear Participant,                                                                          | مرحبا                                                                                        |                 |  |
|            | You've been added to <b>Saudi Tadawul Group</b> .<br>Please find your login details below. | لقد تمت إضافتك إلى <b>مجموعة تداول المعودية</b> . فيما يلي تفاصيل تسجيل<br>الدخول الخاصة بك. |                 |  |
|            | Username:<br>Password:                                                                     | اسم المستخدم:<br>كلمة المرور:                                                                |                 |  |
|            | Login Link:<br><u>Click here to login</u>                                                  | رايط تسجيل الدخول:<br>اضغط هنا لتسويل الدخول                                                 |                 |  |
|            | We're excited to have you on board and look forward to your participation.                 | تحن متحمنيون لانضمامك إليدا ونثطلع إلى تفاعلك معنا.<br>مع أوليب التحدك،                      |                 |  |
|            | Best regards,                                                                              |                                                                                              |                 |  |
|            | This is an automated email. Please do not                                                  | . هذا بريد إلكترودي تلتقي. الرجاء حدم الرد ( .reply إ                                        |                 |  |
|            |                                                                                            |                                                                                              |                 |  |

– تم إنشاء حسابك

Rawam Tadawul

- 02

# Login

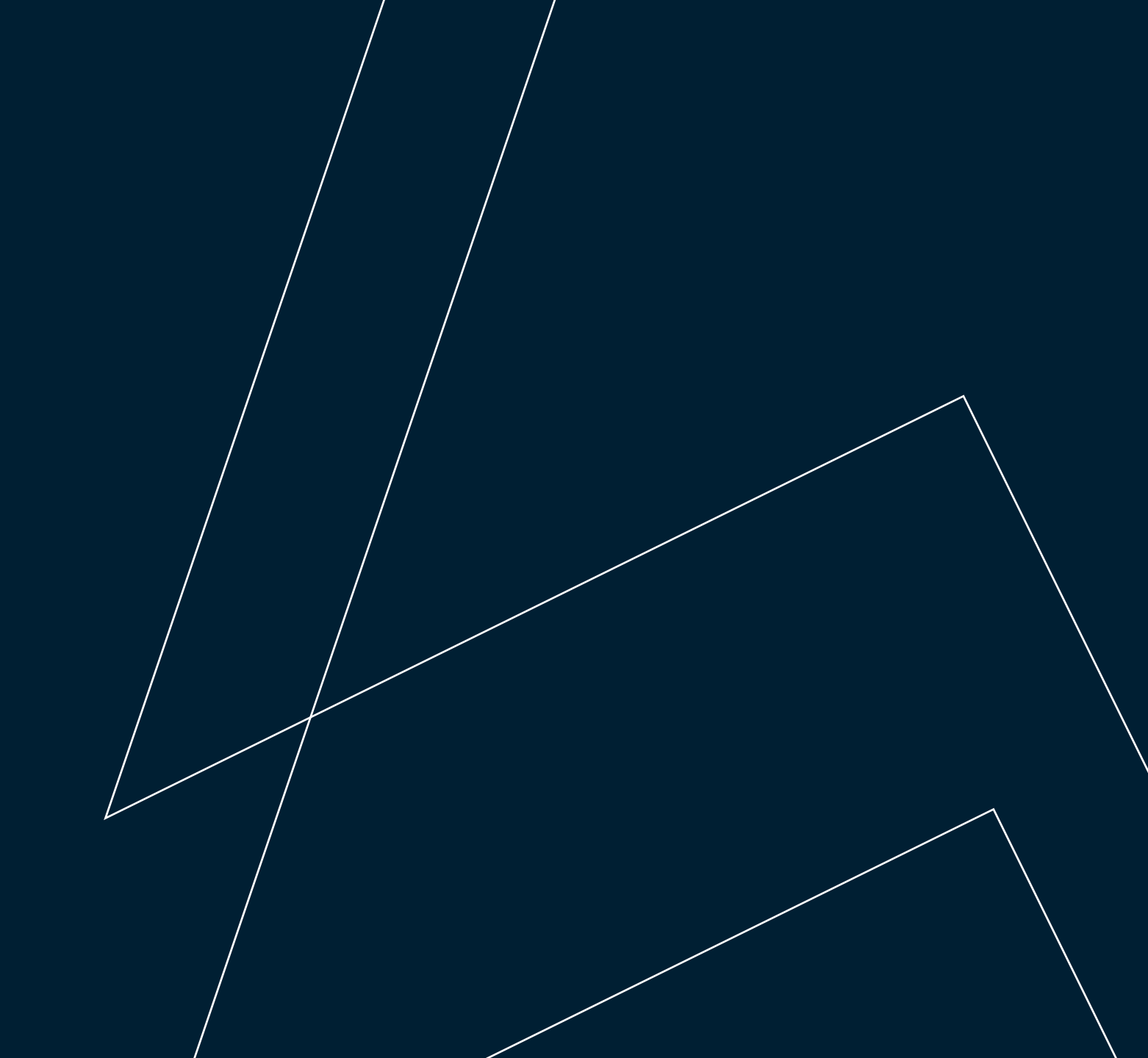

#### Cybersecurity Awareness Platform 5 Login A<sup>N</sup> 公 ttps://tadawul.rawam.sa/Login?ReturnUrl=%2FCourses Log in to your account using the credentials sent to you via email, then click the 'Login' button. مجموعة تداول السعو<mark>دية</mark> Saudi Tadawul Group Login Saudi Tadawul Group العسة Username Password 0 Management System (LMS) aims to enhance cybersecurity g management system (twis) and to entrance cybersecurity so and help users recognize the risks and challenges associated g the Internet and computers in the workplace. It also provides t tips and guidelines for protecting personal and work-related o cybersecurity threats. Remember me next time. Forgot Password? User Guide Login Certificate of passing Login

-

Saudi Tadawul Group

# Programs

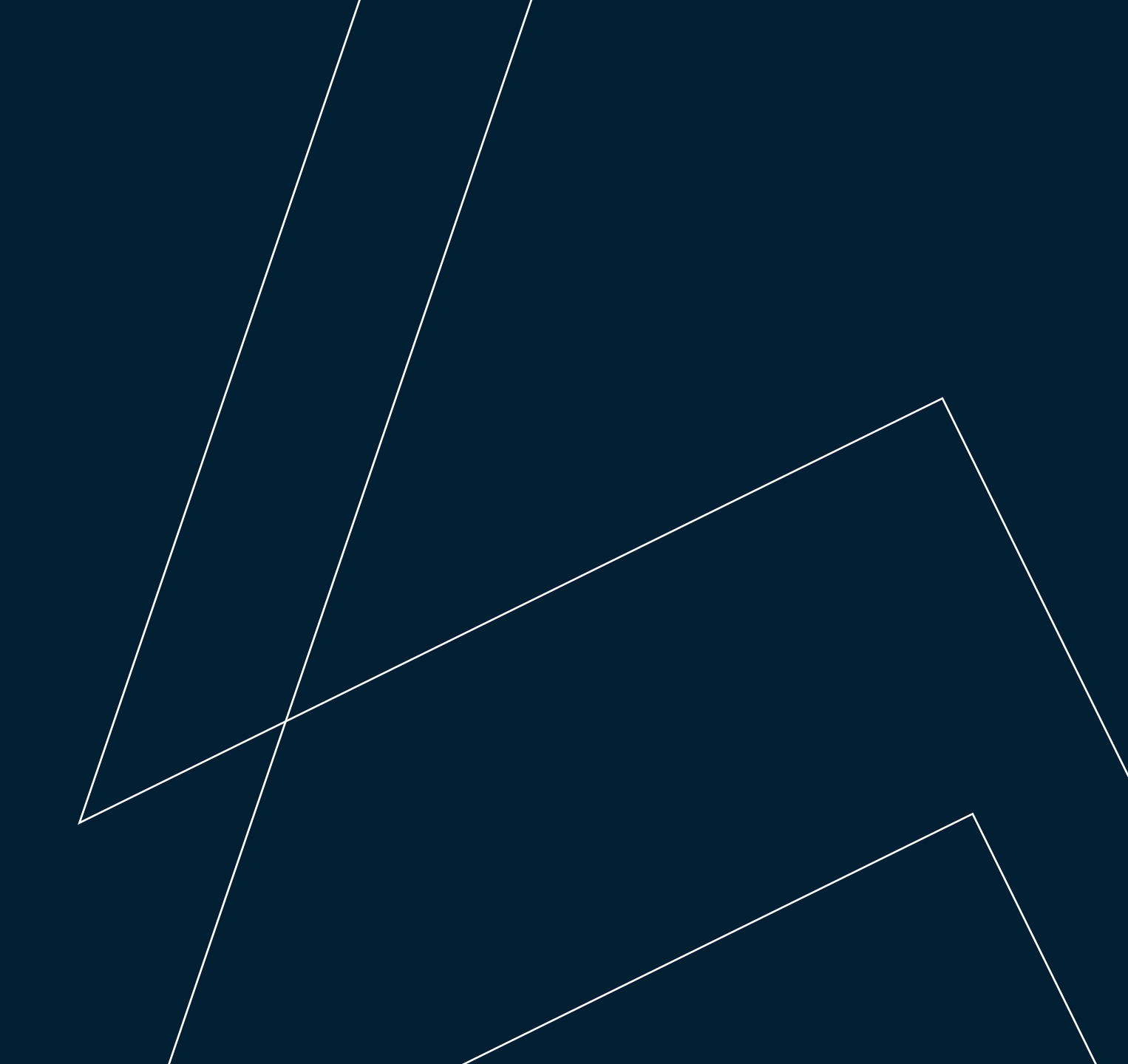

#### Programs

The Training Programs page displays the required courses. Each course includes details such as duration, viewership rate, test status (if applicable), and whether you have passed. You must log in and complete each course in the specified order.

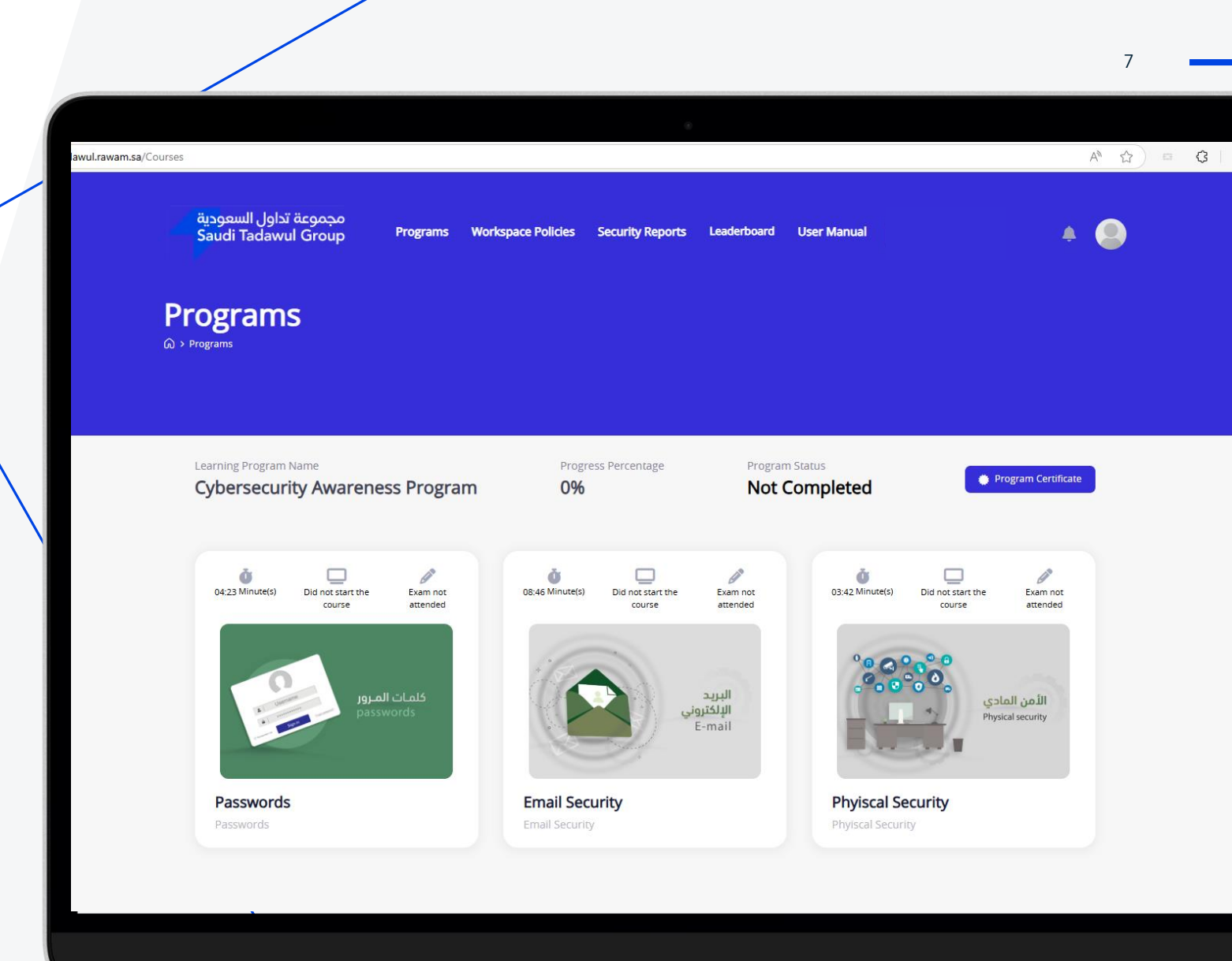

- 6

### **Course Details**

#### **Course Details**

Click on the videos and watch each clip in order. Remember that you must watch the entire clip without scrolling to ensure your view is counted.

| seDetails?cc | urse=6                                                                                                    |                                          | A 🗘 🖻                                                                                                    |
|--------------|----------------------------------------------------------------------------------------------------|------------------------------------------|----------------------------------------------------------------------------------------------------|
| ودية<br>Sau  | مجموعة تداول السعر<br>di Tadawul Group Programs Workspace Policies                                                                                                    | Security Reports Leaderboard User Manual | A 🔘                                                                                                    |
| Jac          |                                                                                                    |                                          | ÷ 🖤                                                                                                    |
| Ema          | il Socurity                                                                                                    |                                          |                                                                                                    |
| G > Progra   | ms > Course Details                                                                                                    |                                          |                                                                                                    |
|              |                                                                                                    |                                          | البلكتيوني<br>E-mail                                                                                                    |
|              |                                                                                                    |                                          |                                                                                                    |
|              | Course Info                                                                                                    | 6 Video(s)     08:46 Minute(s)           | Total Duration                                                                                                    |
|              |                                                                                                    |                                          | 00,40 (4)/10(2(5)                                                                                                    |
|              | Linan Security                                                                                                    |                                          | Total Clips Count                                                                                                    |
|              | Email Security                                                                                                    | 6 Video(s)     Ø 08:46 Minute(s)         | Total Clips Count<br>6 Video(s)<br>Watching Percentage for Topics                                                                                                    |
|              | Email Security                                                                                                    | 6 Video(s) 🗿 08:46 Minute(s) 🔨           | Total Clips Count<br>6 Video(s)<br>Watching Percentage for Topics<br>0 %<br>Course Starting Date                                                                                                    |
|              | Email Security  Introduction. 0:49 Minute(s)  Risks of Links and Attachments via Mail                                                                                                    | C Video(s) OB:46 Minute(s)               | Total Clips Count       6 Video(s)       Watching Percentage for Topics       0%       Course Starting Date       02-01-2025                                                                                                    |
|              | Email Security  Introduction. 00:49 Minute(s)  Risks of Links and Attachments via Mail. 01:07 Minute(s)                                                                                                    | 6 Video(s) 🗿 08:46 Minute(s)             | Total Clips Count         6 Video(s)         Watching Percentage for Topics         0 %         Course Starting Date         02-01-2025         Course Ending Date         15-04-2026                                                                                                    |
|              | Email Security  Email Security  Introduction. 00:49 Minute(s)  Risks of Links and Attachments via Mail. 01:07 Minute(s)  Risks of Junk Mail. 00:55 Minute(s)                                                                  | C Video(s) OB:46 Minute(s)               | Total Clips Count       6 Video(s)       Watching Percentage for Topics       0 %       Course Starting Date       02-01-2025       Course Ending Date       15-04-2026       Vator Ties       0 ut of 100 tries                                                                                                    |
|              | Email Security  Introduction. 00:49 Minute(s)  Risks of Links and Attachments via Mail. 01:07 Minute(s)  Risks of Junk Mail. 00:55 Minute(s)  Risks due to User Errors.                                                       | G Video(s) OB:46 Minute(s)               | Total Clips Count         6 Video(s)         Watching Percentage for Topics         0 %         Course Starting Date         02-01-2025         Course Ending Date         15-04-2026         Image: Course Starting Date         0 out of 100 tries         Exam Is Not Taken                                                                                                    |
|              | Email Security  Email Security  Introduction. 00:49 Minute(s)  Risks of Links and Attachments via Mail. 01:07 Minute(s)  Risks of Junk Mail. 00:55 Minute(s)  Risks due to User Errors. 01:15 Minute(s)  Philphag Tachapiagua | C Video(s) OB:46 Minute(s)               | Total Clips Count         6 Video(s)         Watching Percentage for Topics         0 %         Course Starting Date         02-01-2025         Course Ending Date         15-04-2026         Test tries         0 out of 100 tries         Exam State         Exam Is Not Taken                                                                                                    |
|              | Email Security  Email Security  Introduction. 00-49 Minute(s)  Risks of Links and Attachments via Mail. 01:07 Minute(s)  Risks due to User Errors. 01:15 Minute(s)  Phishing Technique. 02:47 Minute(s)                       | C Video(s) OB:46 Minute(s)               | Image: Solution of the second of the second of the seco |

### Start Exam (if required)

After you have finished viewing the course content, click the Start Test button in the course details menu to begin the testing process.

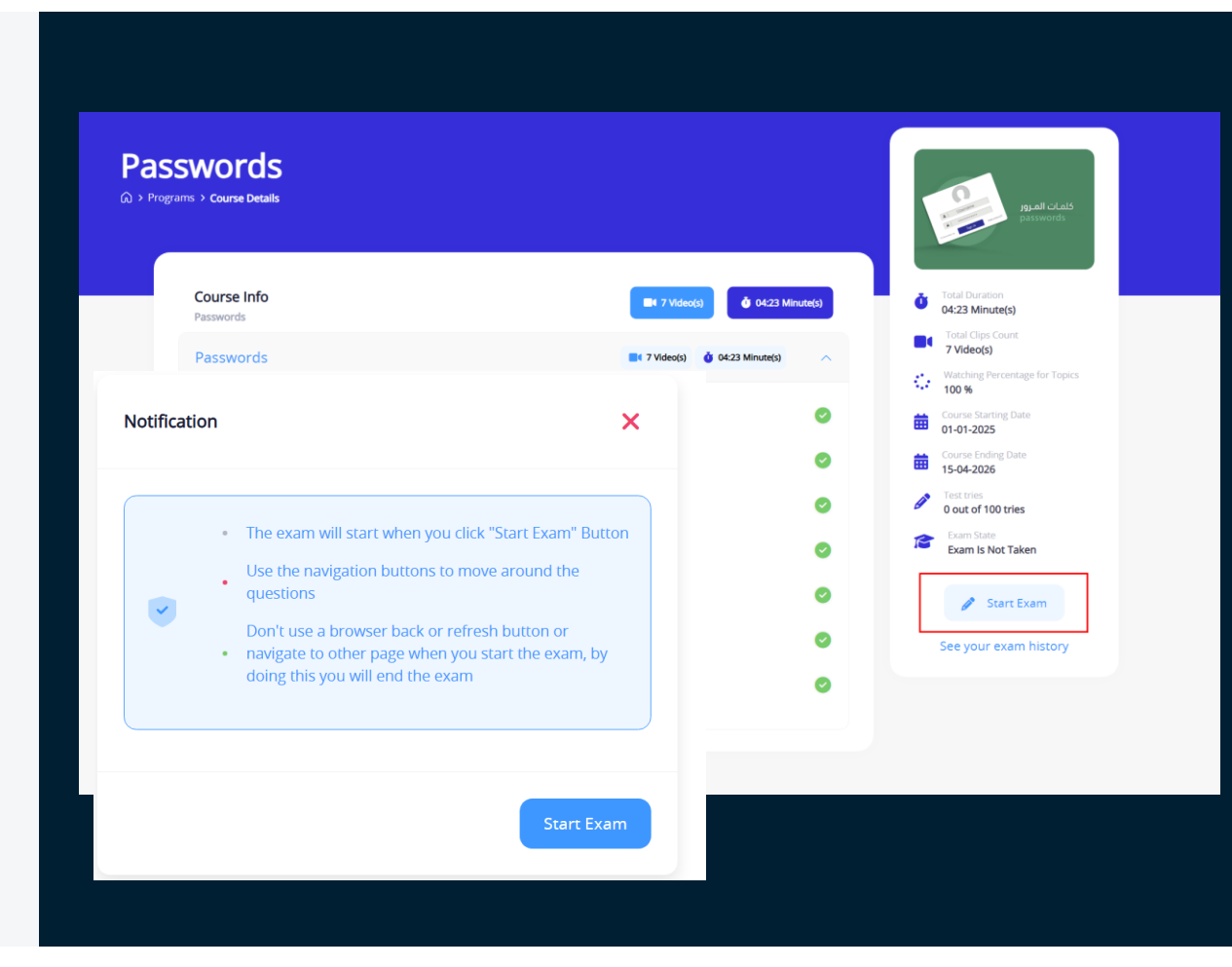

# Policy

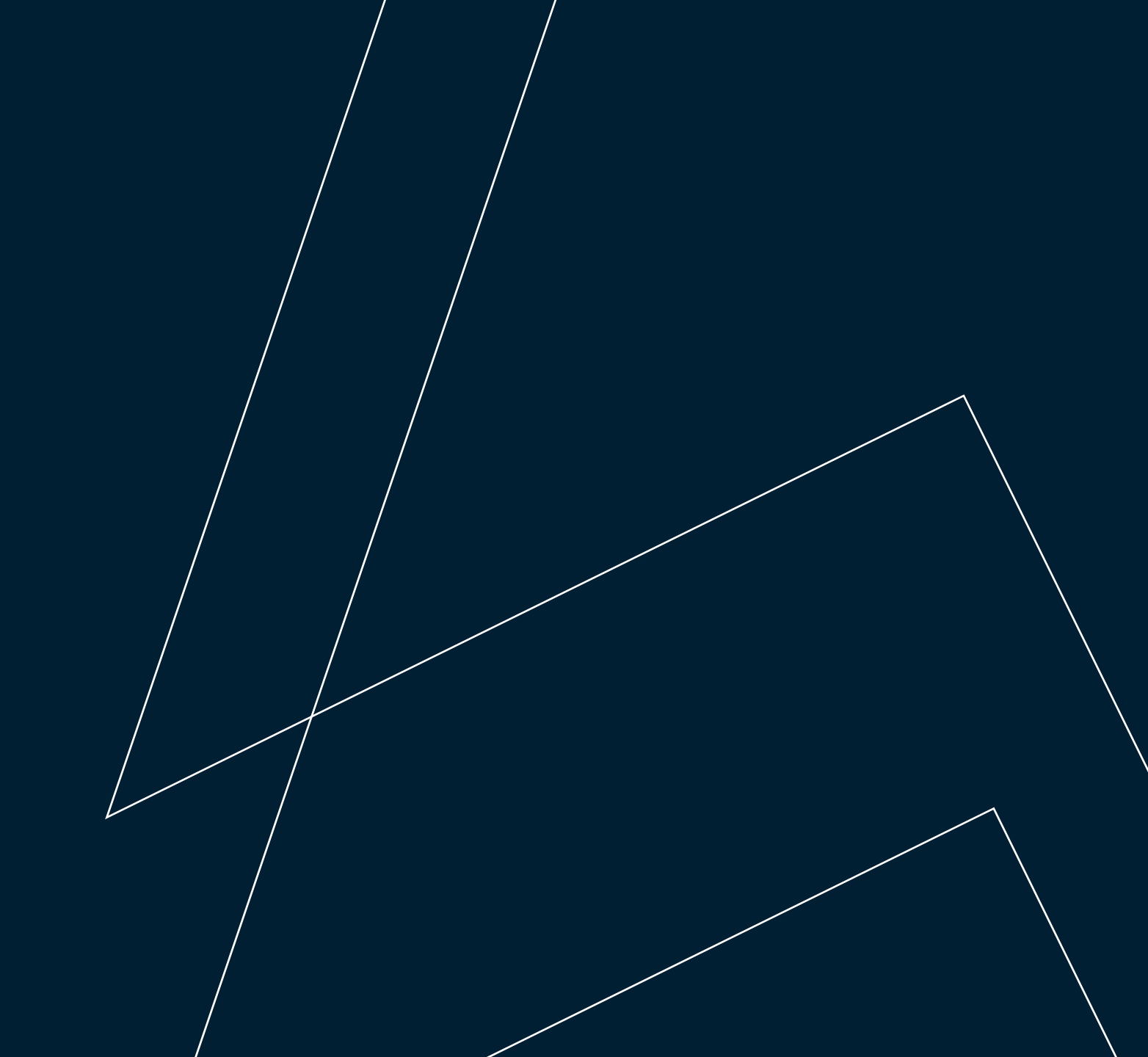

#### Cybersecurity Awareness Platform Policy A<sup>™</sup> ☆ 😂 🗘 🖓 Update مجموعة تداول السعودية Saudi Tadawul Group Programs Workspace Policies Security Reports Leaderboard User Manual > The Workplace Policy section displays **Cybersecurity Policies** the Cybersecurity Policy followed by ᢙ ➤ Cybersecurity Policies STG and its subsidiaries. • \* File not downloaded Not Acknowledged ەدىة Cybersecurity Policy Manual 25-04-2025 11:06 PM Version Number: 4

12

**A** 

Click on the policy to open a pop-up window where you can browse and read the policy. If needed, you can also download it. Once you have finished reading, click Acknowledge to confirm that you have read and understood the policy.

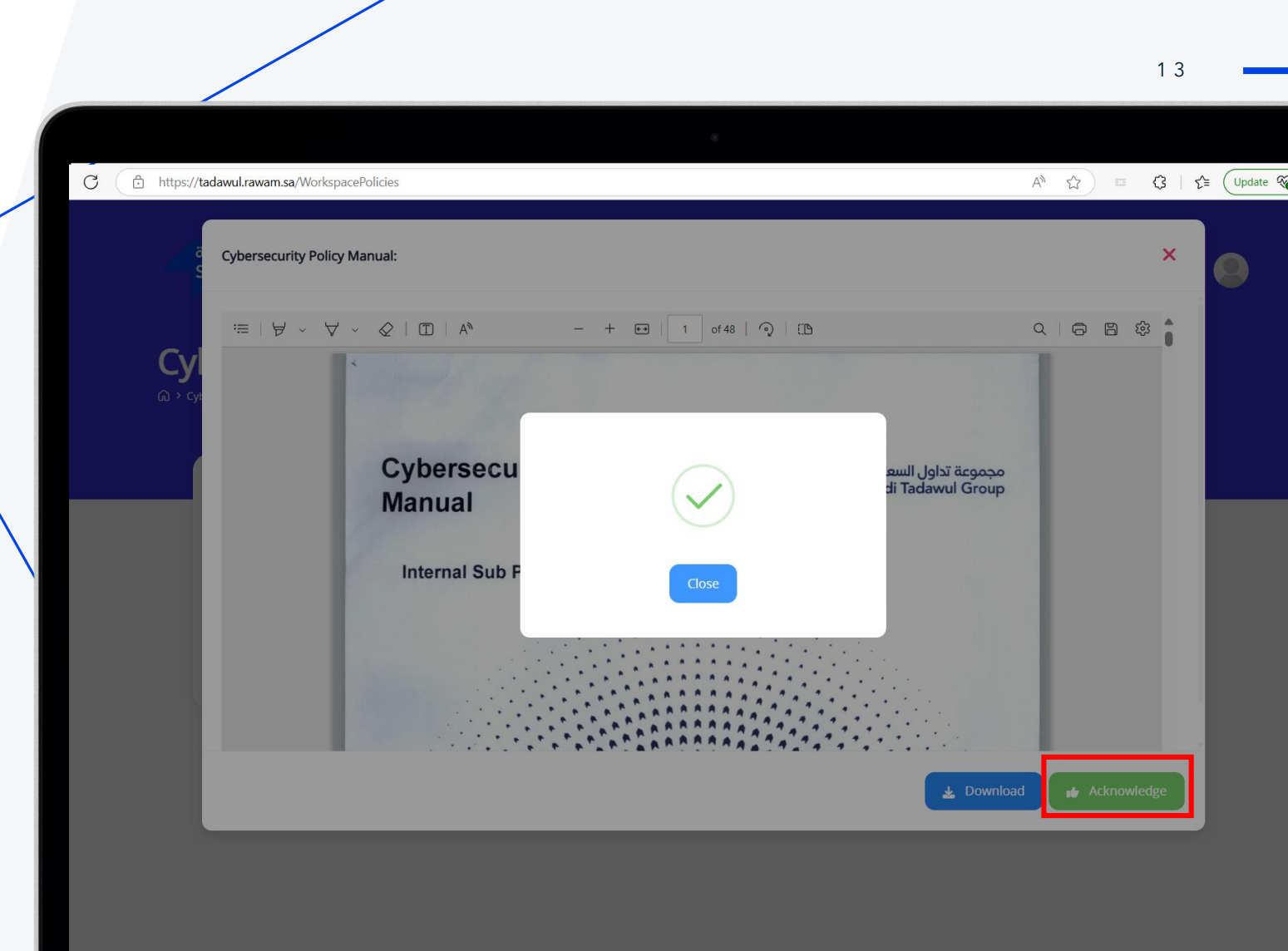

# Thank You

Cybersecurity Governance Unit Risk & Security Division